## PRIMA INSTALLAZIONE DELLA PROCEDURA 'SOCI'

Prelevare la procedura dal sito seguendo le istruzioni indicate nella pagina downloads.

- a) Viene scaricato il presente file col nome "Installa\_soci.pdf" con le istruzioni per l'installazione base della procedura e la visualizzazione di alcune maschere che evidenziano le opzioni principali.
- b) Viene scaricato dal web il file "Cobol Runtime" ed eseguendo il lancio del programma 'Setup.exe' che si trova nella cartella interna 'NetCOBOL WRAPPER' e proseguendo alla richiesta con alcuni 'Enter' o 'Invio', viene effettuato il collegamento del motore del software con in Sistema Operativo Windows.
- c) Viene scaricato dal web il file "GESOCI.ZIP" e decomprimendolo direttamente sulla root del disco C: o D: ... v si crea la cartella 'CDM-SOFT' contenente a sua volta le cartelle contenenti i dati per rendere funzionante la procedura.
- 1) Per i sistemi operativi successivi a XP, è necessario eseguire due programmini in successione, per un adeguamento all' Office successivo al 2003.

Precisamente nella cartella in C:\CDM-SOFT\VBruntime si lancia **1.vbruntimes.exe** e si prosegue come installazione di un normale programma.

Giunti alla fine della breve installazione, si lancia **2.vbrun60sp6.exe** che si conclude in pochi secondi.

2) Creare un'icona sul Desktop del programma eseguibile **Soci.exe** sito in C:\CDM-SOFT\SOCI\PRG\Soci.exe (Sarà l'icona con l'eseguibile per il lancio della procedura.

## 3) SETUP INIZIALE

Al primo lancio dell'eseguibile Soci.exe, cliccare su 'Setup Iniziale'.

| 📇 Login                           |                                                                                              |                                     |
|-----------------------------------|----------------------------------------------------------------------------------------------|-------------------------------------|
| GESTIONE                          | Sicurezza trattamento dati                                                                   |                                     |
|                                   | Utente (max 15 crt)                                                                          | Euro 2002                           |
| L'utente e la<br>password devono  | Password (da 5 crt a 15 crt)                                                                 |                                     |
| all'amministratore<br>del sistema | Autore: CDM-SOFT<br>33019 TRICESIMO (UD)<br>Telefono e Fax: 0432/880816<br>Versione 16.12.02 | Setup iniziale<br>Annulla<br>Uscita |

Compare la seguente maschera, nella quale viene eseguita la registrazione automatica dei controlli del sistema e il collegamento del driver ODBC per il database generale ANA-SOCI

| 🗖 Registra controlli nel sistema 📃 🗖 🖡                                                                                                    |                                                  |        | × |
|----------------------------------------------------------------------------------------------------|--------------------------------------------------|--------|---|
| File Help                                                                                                    |                                                  |        |   |
| Drive archivi                                                                                                    | Nome Controllo                                   | Status | ^ |
|                                                                                                    | MSComet2.oex                                     | OK     |   |
|                                                                                                    | mscometl.oex                                     | OK     |   |
| GCDM-SOFT                                                                                                    | MSDATGRD.0CX                                     | OK     |   |
| <b>E</b> SOCI                                                                                                    | sysinfo.ocx                                      | ОК     |   |
| * ARK                                                                                                    |                                                  |        | _ |
|                                                                                                    |                                                  |        | ~ |
|                                                                                                    | < III                                            | >      |   |
| CREAZIONI                                                                                                    | E ORIGINE DATI ODBC                              |        |   |
| Per registrare i controlli clic su Esegui Esegui                                                                                                    |                                                  | Esegui |   |
| l controlli sono già stati registrati                                                                                                    |                                                  |        |   |
| Alla richiesta di effettuare la registrazione automatica premendo su OK la<br>procedura registra i controlli nel sistema e crea automaticamente l'origine<br>dati ANA-SOCI che fa riferimento al DataBase Access denominato<br>"ANA-SOCI" situato su:\CDM-SOFT\SOCI\ARK. Cliccando su annulla,<br>invece, si procede alla registrazione manuale dei controlli richiamando dal<br>Menù in alto File i vari passaggi.<br>ATTENZIONE: qualora si voglia posizionare il database generale<br>ANA-SOCI su altra unità diversa da quella ove sono installate le<br>procedure (esempio: server, ecc.) effettuare la modifica all'origine di dati<br>manualmente Utilizzando dal Menù in alto File l'opzione ODBC Drivers.<br>Qualora ANA-SOCI non venga creata seguire le seguenti operazioni: |                                                  |        |   |
|                                                                                                    |                                                  |        |   |
| Per chiudere la presente                                                                                                    | Per chiudere la presente finestra clic su Uscita |        |   |

Precisamente cliccando su 'Esegui' vengono registrati i controlli.

Quindi dal menu a tendina 'File', 'Registrazione controlli', 'Crea origine dati ODBC', viene agganciato il database Archivio Generale della procedura ANA-SOCI in Access, che si trova in C:\CDM-SOFT\SOCI\ARK

Qualora subentrino delle problematiche nella registrazione dei controlli o nell'aggancio con il database Access, è presente una nota sulla maschera per eseguire il tutto manualmente.

Qualora persistano dei problemi, onde evitare di perdere del tempo prezioso, non esitate a chiamarci, in pochi minuti con la gestione 'In remoto', possiamo risolvere questo semplice problema.

| 🛎 Login 🛛 🔀                      |                                                  |                 |
|----------------------------------|--------------------------------------------------|-----------------|
| GESTIONE                         | Sicurezza trattamento dati                       |                 |
| INTEGRATA                        | Utente (max 15 crt)                              | Euro 2002       |
| SOCI<br>COOPERATIVE              | GESOCI                                           |                 |
| 2                                | Password (da 5 crt a 15 crt)                     |                 |
| L'utente e la<br>password devono | *****                                            |                 |
| essere richieste                 | Autore: CDM-SOFT                                 | Cature iniziale |
| del sistema                      | 33019 TRICESIMO (UD)                             | Appulla         |
|                                  | Telefono e Fax: 0432/880816<br>Versione 16,12,02 | Useita          |
|                                  |                                                  | Cookd           |

A questo punto cliccare su 'Uscita' ed accedere alla procedura dal login iniziale.

Inserire come codice Utente: **GESOCI** 

Inserire come Password: ENTRA

Poi premere 'Invio' (Return) e si apre il Menu iniziale di scelta della procedura.

(Una raccomandazione generale: quando si digitano dei dati con la tastiera, bisogna proseguire (dare l'OK), sempre con '**Invio**'.In questo modo vengono eseguiti tutti i controlli del campo digitato ed inoltre il programma sposta sempre il cursore del Mouse nel successivo campo logico. Questa è la maschera che compare di seguito, impostata in questo modo perché c'è la possibilità di avere diverse Cooperative in vari Database ODBC da gestire.

| Selezione collegamento ODBC archivi               |          |  |  |
|---------------------------------------------------|----------|--|--|
| File                                              |          |  |  |
| Selezionare collegamento archivi ditta operatrice |          |  |  |
| Collegamento ODBC archivi                         | hereas . |  |  |
| ANA-SOCI                                          |          |  |  |
| Descrizione cooperativa                           |          |  |  |
| PROVA S.C.A R.L.                                  |          |  |  |
| Effettuare la selezione del                       | Conferma |  |  |
| operare e premere "Conferma".                     | Uscita   |  |  |
| A LOR CLUSTER                                     |          |  |  |
|                                                   |          |  |  |

Nel caso di unica Cooperativa, è sufficiente cliccare su 'Conferma' per entrare nel seguente menu principale di lavoro.

| 🖷 Gestione integrata soci                        |                                                  |  |
|--------------------------------------------------|--------------------------------------------------|--|
| File Scegli una Cooperativa Procedure Paghe Help |                                                  |  |
| PROVA S.C.A R.L.                                 | Gestione Soci (Paghe) Rel. 16.12.02 (c) cdm-soft |  |
| ARCHIVI                                          | ELENCHI                                          |  |
| 🔿 Tabelle Generali                               | C Elenchi Soci                                   |  |
| C Gestione Ammissioni                            |                                                  |  |
| C Anagrafiche Soci                               | STAMPE                                           |  |
| C Situazione Storica Soci                        | C Stampe su Libro Soci                           |  |
| MOVIMENTAZIONI CONTABILI SOCI                    | 🔘 Stampa Scheda Socio                            |  |
| O Movimenti Soci                                 | O Stampa Etichette                               |  |
| DELIBERE/CORRISPONDENZA (WORD)                   |                                                  |  |
| Modelli Deliberazioni Word                       | DIVIDENDI - PRESTITO SOCIALE - RIVALUTAZ.        |  |
| C Comunicazioni Varie Soci                       | C Situazione Dividendi                           |  |
|                                                  | C Gestione Prestito Sociale                      |  |
| C Gestione dei Costi                             | C Gestione Rivalutazione                         |  |
| UTILITA' DIVERSE                                 | USCITA                                           |  |
| Programmi Utilità Diverse                        | C Uscita (doppio clic del mouse)                 |  |
|                                                  |                                                  |  |

Un secondo menu serve per l'impostazione della procedura, inserendo tutti i dati tabellari in base alle esigenze più o meno dettagliate in cui si vuole sviluppare la procedura stessa.

| 🚢 Menù tabelle                           |                                         |  |
|------------------------------------------|-----------------------------------------|--|
| Help                                     |                                         |  |
| PROVA S.C.A R.L.                         | Gestione Soci (Paghe) Rel. 16.12.02 (c) |  |
| TABELLE FISSE                            | TABELLE VARIABILI                       |  |
| O Tabella Ditta Operatrice               | 🔿 Tabella Centri di Costo               |  |
| 🔿 Tabella Variabili Generali             | C Tabella Categorie Soci                |  |
| 🔿 Tabella Comuni Italiani                | C Tabella Livelli Ammissione            |  |
| O Tabella Campi INAZ (anagrafiche dip.)  | 🔿 Tabella Causali Movimenti             |  |
| O Tabella Cittadinanza                   | C Tabella Qualifiche                    |  |
| O Tabella Descrizioni Formazione e Varie | C Tabella Status Socio                  |  |
| C Tabella Note Posizione lavorativa      | 🔿 Tabella Cariche Sociali               |  |
|                                          |                                         |  |
|                                          | C Tabella Lausali operative gest.costi  |  |
|                                          | C Rientra (doppio clic del mouse)       |  |
|                                          |                                         |  |

## (Help) Collegamento Manuale database ANA-SOCI

Nel caso l'origine dati non sia stata creata richiamare da pannello di controllo il box di dialogo per origine dati ODBC e seguire i seguenti passaggi.

Dalla precedente maschera di entrata, sopra, cliccare su 'File' ODBC Drivers e compare:

| DSN utente                   | DSN di sistema 🛛           | DSN su file                                | Driver                         |
|------------------------------|----------------------------|--------------------------------------------|--------------------------------|
| <u>)</u> rigine dati utente: |                            |                                            |                                |
| Nome                         | Driver                     | Driver (Secult)                            | Aggi <u>u</u> ngi              |
| File di dBASE                | Microsoft dBase            | S Driver ( .mab)<br>Driver (*.dbf)         | Bimuovi                        |
| File di Microsoft Exce       | Microsoft Excel            | Driver ( <sup>*</sup> .xls)                | <u></u>                        |
|                              |                            |                                            | <u>C</u> onfigura              |
| <                            |                            |                                            |                                |
|                              |                            |                                            |                                |
| 🛛 🞢 Una origine              | e dati utente ODBC memoriz | za informazioni sul<br>1. Una origine dati | metodo di<br>utente è visibile |

## Cliccare su 'Aggiungi'

| Crea nuova origine dati | Selezionare il driver per l'origine dati:<br>Nome<br>FileMaker SQL Server Driver<br>FileMaker Text Driver (*.*)<br>Microsoft Access Driver (*.mdb)<br>Microsoft Access Treiber (*.mdb)   | V ~<br>3<br>3<br>4<br>4          |
|-------------------------|----------------------------------------------------------------------------------------------------|----------------------------------|
|                         | Microsoft dBase Driver (*.dbf)<br>Microsoft dBase VFP Driver (*.dbf)<br>Microsoft dBase-Treiber (*.dbf)<br>Microsoft Excel Driver (*.xls)<br>Microsoft Excel Pro VEP Driver (*.dbf)<br>< | 4<br>4<br>4<br>1<br>><br>Annulla |

Scelta Driver: Selezionare Microsoft Access Driver (°.mdb), poi cliccare su 'Fine' Inserimento origine dati:

| Configurazione                          | ? 🔀                                               |                    |  |
|-----------------------------------------|---------------------------------------------------|--------------------|--|
| <u>N</u> ome origine dati:              | ANA-SOCI                                          | ОК                 |  |
| <u>D</u> escrizione:                    | scrizione: DATABASE GENERALE                      |                    |  |
| Database                                | Annulla                                           |                    |  |
| Database: E:\CDM-SOFT\SOCI\ARK\SOCI.mdb |                                                   | 2                  |  |
| Seleziona                               | <u>C</u> rea <u>R</u> ipristina Co <u>m</u> patta | <u>A</u> vanzate   |  |
| Database di sistema                     |                                                   |                    |  |
| Nessuno                                 |                                                   |                    |  |
| C Databa <u>s</u> e:                    |                                                   |                    |  |
|                                         | Database di sistema                               |                    |  |
|                                         |                                                   | <u>O</u> pzioni >> |  |

Digitare ANA-SOCI su Nome origine dati e DATABASE GENERALE su Descrizione

Poi cliccare su 'Seleziona'

Collegamento al Database

| Selezione database                                   |                                    | X                                               |
|------------------------------------------------------|------------------------------------|-------------------------------------------------|
| Nome database<br>ANA-SOCI.mdb                        | Directory:<br>c:\cdm-soft\soci\ark | OK<br>Annulla<br>?<br>Sola lettura<br>Esclusivo |
| <u>T</u> ipo file:<br>Database Access (*.md <b>▼</b> | Unità:                             | <u>R</u> ete                                    |

Selezionare su directory in C:\Cdm-soft\Soci\Ark\ ANA-SOCI.mdb e cliccare su OK

Nella successiva lista dell'origine dati utente si deve trovare anche:

ANA-SOCI Microsoft Access Driver (\*mdb)

Cdm-soft marchio di Consas sas di Schiffrer Patricia&c.sas (Tricesimo UD)

Cellulare: Della Marina Adolfo 334.3443427 - Sede: 0432.880816